### Comment synchroniser iTunes sans faire de bêtise ? En suivant les consignes à la lettre. Mode d'emploi.

#### sommaire

#### Voir tout le sommaire

C'est l'outil indispensable à la synchronisation des appareils Apple (iPhone, iPod touch, iPad). Mais l'opération peut parfois laisser perplexe. Si l'erreur est toujours humaine, elle provient souvent de messages mal compris. En effet, iTunes soumet avant chaque manœuvre – synchronisation, mise à jour, etc. – un popup expliquant ce qui va advenir. Par exemple : « Toutes les apps présentes sur l'iPhone seront remplacées par les apps de cette Bibliothèque iTunes. » C'est là qu'un clic trop hâtif peut s'avérer malencontreux.

### Est-il possible d'écraser par erreur le contenu de sa Bibliothèque iTunes sur son ordinateur ?

**Non.** Pour la musique, le transfert se fait toujours de la Bibliothèque iTunes vers l'iPhone ou l'iPod. C'est donc le contenu de l'iPhone/iPod qui risque d'être écrasé et non celui de la Bibliothèque iTunes. Le transfert de musique de l'iPhone vers iTunes sur l'ordinateur n'est possible qu'en cas d'achat depuis l'appareil (*voir la question 4*).

### Peut-on synchroniser son iPhone avec plusieurs ordinateurs ?

**Oui, mais...** ce n'est pas recommandé, pour la bonne et simple raison que le contenu de l'iPhone (morceaux musicaux, vidéos, applications), se met à niveau avec le contenu d'iTunes. Passer

d'un ordinateur à un autre dont le contenu est différent est donc dangereux : on risque de perdre des données présentes sur son iPhone.

# Peut-on synchroniser plusieurs appareils sur un même ordinateur ?

**Oui.** Cela ne pose aucun problème. Les morceaux achetés sur l'iTunes Store peuvent être utilisés sur cinq ordinateurs, être gravés sur un CD sept fois, mais synchronisés avec un nombre illimité d'iPod et d'iPhone.

# Comment ajouter la musique achetée sur iPhone à la Bibliothèque iTunes de son ordi ?

Vous avez acheté de la musique sur iTunes depuis votre iPhone, et vous voulez la rapatrier sur votre (ou vos) ordi(s) autorisé(s) ? Lorsque vous êtes dans iTunes et que votre iPhone est branché, faites un clic droit sur le nom de votre appareil et, dans le menu déroulant qui apparaît, cliquez sur **Transférer les achats**. C'est important de le faire en cas de problèmes (perte, vol...) de votre mobile.

# Peut-on se servir de son iPhone pour déplacer sa musique d'un ordi à l'autre ?

**Non.** On ne se sert pas de l'iPhone pour déplacer d'un ordi à un autre des morceaux issus d'un CD. Seule la musique achetée sur l'iTunes Store peut être transférée de l'appareil mobile vers l'ordinateur. Là c'est la version officielle. En utilisant un logiciel tiers, comme PhoneView (20 dollars) sur Mac, ou TouchCopy (20 dollars) sur PC, vous ferez sauter toutes les contraintes d'iTunes, mais à vos risques et périls.

### Quelques règles de base

|                                                                                                    | Résumé I                                                                                                    | nfos Apps                                                                                         | Musique                                         | Films Séries TV            | Podcasts         | Photos                                       |
|----------------------------------------------------------------------------------------------------|----------------------------------------------------------------------------------------------------|---------------------------------------------------------------------------------------------------|-------------------------------------------------|----------------------------|------------------|----------------------------------------------|
| iPhone                                                                                                    |                                                                                                    |                                                                                                   |                                                 |                            |                  |                                              |
| (@) iTunes                                                                                                    |                                                                                                    |                                                                                                   |                                                 |                            | ×                |                                              |
| Général Lecture Partage                                                                                                    | Store Contrôle parent                                                                                                    | al Appareils                                                                                      | Avancé                                          |                            | -                |                                              |
| Sauvegardes d'appareils :                                                                                                    |                                                                                                    |                                                                                                   |                                                 |                            |                  |                                              |
| GouliPhone                                                                                                    |                                                                                                    |                                                                                                   | hier 15:18                                      |                            |                  |                                              |
|                                                                                                    |                                                                                                    |                                                                                                   |                                                 |                            |                  |                                              |
|                                                                                                    |                                                                                                    |                                                                                                   |                                                 |                            |                  |                                              |
|                                                                                                    |                                                                                                    |                                                                                                   |                                                 |                            |                  |                                              |
|                                                                                                    |                                                                                                    |                                                                                                   |                                                 |                            | logiciel         | (version 4.1). Cliquez su<br>le plus récent. |
|                                                                                                    |                                                                                                    |                                                                                                   | Suppr                                           | imer la sauvegarde         |                  |                                              |
|                                                                                                    |                                                                                                    |                                                                                                   |                                                 |                            | A MOLE           | nonuer retainer cec                          |
| Empêcher la synchronisa                                                                                                    | tion automatique des iPo                                                                                                    | d, iPhone et iPa                                                                                  | d                                               |                            | ie, vous j       | pouvez restaurer ses                         |
| Empêcher la synchronisa     Avertir lorsque plus de                                                                                    | tion automatique des iPo<br>5 % des 🔹 donn                                                                                   | id, iPhone et iPa<br>ées de cet ordini                                                            | d<br>steur sont modifié                         | 98                         | ie, vous j       | pouvez restaurer ses                         |
| Empêcher la synchronisa     Avertir lorsque plus de     Ø                                                                              | tion automatique des iPo<br>5 % des                                                                                          | id, iPhone et iPa<br>ées de cet ordini<br>tés par AirPlay                                         | d<br>steur sont modifié                         | **                         | ie, vous j       | pouvez restaurer ses                         |
| Empêcher la synchronisa     Avertir lorsque plus de     Rechercher les haut-     Permettre le contrôle                                 | tion automatique des iPo<br>5 % des  donn<br>parleurs distants connec<br>d'iTunes à partir de haut                           | id, iPhone et iPa<br>ées de cet ordini<br>tés par AirPlay<br>sparleurs distants                   | d<br>steur sont modifiéi                        | 55                         | ie, vous j       | pouvez restaurer ses                         |
| Empêcher la synchronisa     Avertir lorsque plus de     Ø Rechercher les haut-     Permettre le contrôle     Ø Rechercher les télécomn | tion automatique des iPo<br>5 % des<br>parleurs distants connect<br>d'iTunes à partir de haut<br>andes pour iPod touch,      | d, iPhone et iPa<br>ées de cet ordini<br>tés par AirPlay<br>parleurs distants<br>iPhone et iPad   | d<br>ateur sont modifié<br>Supprimer toute      | es<br>Is les télécommandes | hés              | pouvez restaurer ses                         |
| Empêcher la synchronisa     Avertir lorsque plus de     V Rechercher les haut-     Permettre le contrôle     Rechercher les télécomm   | tion automatique des iPc<br>5 % des von<br>parfeurs distarts connect<br>d'iTunes à partir de haut<br>nandes pour iPod touch, | id, iPhone et iPa<br>ées de cet ordini<br>tés par AirPlay<br>sparleurs distants<br>iPhone et iPad | d<br>steur sont modifié<br>s<br>Supprimer toute | s les télécommandes        | hés<br>bit est s | upérieur                                     |

Q

#### agrandir la photo

 Pour cela, désactivez la synchronisation automatique. Rendezvous dans le menu Edition d'iTunes, puis sélectionnez
 Préférences et cliquez sur l'onglet Appareils. Cochez Empêcher la synchronisation automatique des iPod, iPhone et iPad.

2. Lorsque vous branchez votre iPhone, faites un clic droit dans iTunes sur le nom de l'iPhone et sélectionnez **Sauvegarder**. Vous pouvez alors à tout moment, via un nouveau clic droit sur le nom de votre iPhone, récupérer votre contenu sauvegardé en choisissant **Restaurer à partir d'une copie de sauvegarde**.

**3.** Et laissez se terminer la synchronisation avant de lancer une mise à jour, même si celle-ci vous est proposée en cours de synchronisation. Vérifiez à la fois les informations sur l'écran de l'ordinateur, mais aussi sur l'écran du téléphone.

### Sauvegardez toutes les données de votre iPhone

iTunes conserve dans un dossier caché l'ensemble des données (y compris la musique et les vidéos) de votre iPhone ou iPod touch. Pour éviter de les perdre en cas de panne, faites une sauvegarde de ce dossier sur votre disque externe. Sur PC, dans l'onglet **Affichage des options des dossiers**, demandez l'**Affichage des fichiers et dossier cachés**. Depuis l'emplacement de votre dossier utilisateur, ouvrez l'arborescence suivante : **AppData>roaming>Apple Computer>Mobile Sywnc>Backup** (avec Vista ou 7) ; **Application Data>Apple Computer>Mobile Sync>Backup** (avec XP) ; ou **Bibliothèque>Application Support>MobileSync>Backup** (avec Mac OS). Les dossiers aux noms abscons que vous voyez renferment le contenu (crypté) de votre iPhone ou iPod, conforme à la dernière synchronisation. Pour en savoir plus, consultez le site d'Apple.